重題

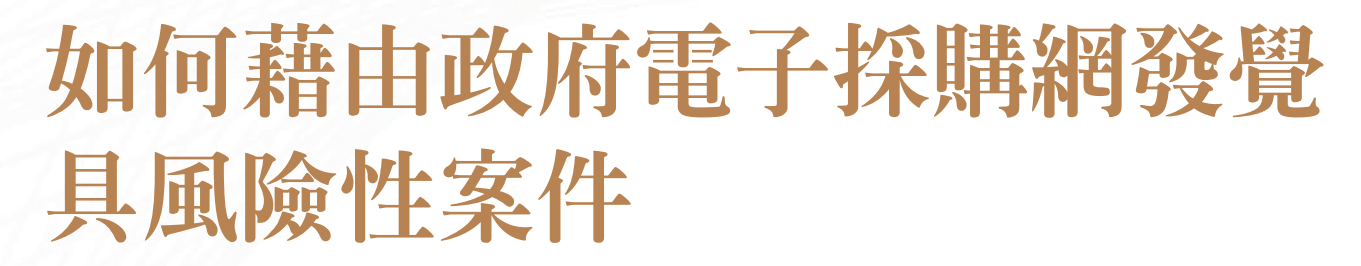

全國各機關每年辦理逾新臺幣 10 萬元之採購約 20 萬件,依政府採購法規定應將決標資訊傳送至行 政院公共工程委員會建置之政府電子採購網。本文列舉由上開資訊系統發覺具有採購作業異常或有 潛在風險案件之篩選方法,提供機關適時進行相關採購稽核及稽查作業時參考,精進管理效能。

#### **黃廷昭**(臺北市政府工務局股長)

# 壹、前言

全國各機關每年辦理逾新 臺幣10萬元之採購約20萬件, 依政府採購法第61條、第62 條、其施行細則第84條第3項 及第86條規定,應於決標後 30日內將決標資訊傳送至行政 院公共工程委員會(下稱工程 會)建置之政府電子採購網(工 程會99年5月25日工程企字 第09900208500號函參照)。 以管理及監督角度,如能善用 上開資訊系統,透過軟體運用 及大數據分析,從中發覺具有 採購作業異常或有潛在風險因 子之案件,可進一步查明及處 理,有助於儘早發現問題癥結 及防患未然,進而提升管理效 能,確保採購品質。有鑑於此, 本文列舉藉由政府電子採購網 篩選潛在異常案件之方法,提 供機關適時進行採購稽核及稽 查作業參考。

## 貳、政府電子採購網篩 選異常案件方法

政府電子採購網提供多種 政府採購資訊查詢功能,其中 除採購統計報表係外界可直接 查詢外,其餘警示報表、機關 年度採購統計表及稽核作業查 詢功能等均須使用帳號、密碼 及設定權限,機關人員或採購 稽核稽查人員始能查詢。

#### 一、採購統計報表

政府電子採購網自102年 3月起,定期公布採購統計報 表(下頁圖1),係屬公開透 明的資訊,無須鍵入機關或廠 商的代碼及密碼即可查詢及下 載(點選>採購統計)。

此查詢功能特性,依擇定 欲查詢之報表後(下頁圖2), 點選統計期間下載檔案(檔案 格式為XML),透過EXCEL 匯入功能,以獲取資料期間之 廠商名稱、招標機關名稱、得 標件數、廠商得標金額等相關 資料,並可透過EXCEL 相關

#### 功能進行深入分析。

透過此對外系統平台資 訊,機關稽核評估職能單位人 員(如:政風、主計等)可善 用上開統計報表所列採購案 件,初步判斷是否有違失及異 常情形。例如「近1年工程採 購廠商得標 30 件以上且於同一 機關得標 10 件以上之廠商及機 關名單」報表(下頁圖 3), 列有具此情形之廠商及機關名 稱,如欲進一步查得本機關(或 他機關)與上開廠商得標案件 之決標公告,可先經由政府電 子採購網之標案查詢功能(下 頁圖 4),研析該廠商得標案

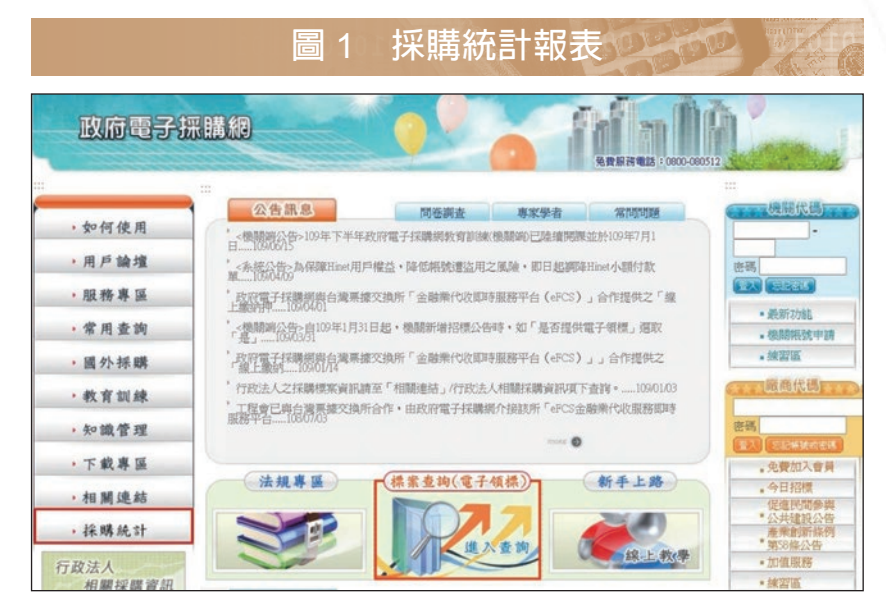

資料來源:政府電子採購網。

圖 2 採購統計查詢選項 政府電子採購網 ₽ 首百>採課総計 ,如何使用 ▲ 採購統計 • 用戶論壇 項次 報表名稱 新1年工程接號得標30件以上影商名單 折1年工程接號寄商得標30件以上目於同 ,服務專區 機關得標10件以上プ 近1年工程採購案廠商於同一機關得標20件以上之廠商及機關名單 ,常用查詢 · 新1季楊期採締包方式辦理之決標案件統計(不含契約變更採購案) 新1季機關辦理未經公告招標程序案件數10件以上目占機關全部案件比率大於或等於40%之決標案件統計 • 國外採購 近1季機關採嚴有利標方式辦理30件以上目占機關全部案件比率大於或等於30%之決標案件統計 近1季機關以次低標決標2件以上之案件統計 近1季機關以超底價決標5件以上之案件統計 教育訓練 ,知識管理 9 近1委機関以低於底價80%決價15件以上之案件統計 ,下载專區 •相關連結 ,採購統計

資料來源:政府電子採購網。

件數量較多之合理性,如發現 疑有固定投標廠商組合或履約 能量堪慮等潛在風險因子,則 可進一步調卷深入探究其投標 及決標過程是否有違法情形, 以及履約管理、契約變更、驗 收及保固等,是否因同期間承 攬案件數量較多而有轉包之 虞、未依契約辦理或履約草率 不周延等情形。

### 二、警示報表

政府電子採購網建置有「警 示機制」(點選>警示專區> 警示報表),定期自動產出警 示報表,且針對異常情形自動 發出警示訊息,提醒機關注意, 勿發生違約、違法情形(工程 會 102 年 8 月 14 日 工 程 企 字 第 10200292230 號 函 參 照)。

而警示報表所列者,多為 非普遍發生之情形而予驢列, 並非指該等情形即為採購異常 或具有潛在風險,爰參考時仍 應衡酌個案採購之特性審愼判 斷。舉例而言,以警示報表第 1類「近1年以底價得標件數 達50件以上廠商名單」爲例, 通常廠商以底價得標的主要原 因,包括符合政府採購法施行 細則第72條第2項情形(例 如採議價方式辦理之採購),

## 主計月刊 | 第 779 期 | 2020.11

廠商書面表示願照底價承作, 機關予以決標:抑或如同「機 關委託技術服務廠商評選及計 費辦法」第24條第2項,議價 廠商之標價合理且在預算金額 以內,機關得依其標價訂定底 價,照價決標。而當某類標案 普遍係以議價方式辦理,且同

重題

年度全國該類標案甚多時,承 作該類案件的廠商即可能在正 常情形下發生於1年內以底價 得標件數達50件以上的情形。

因此,參考警示報表名單時,仍應審酌個案特性並判斷 其合理性後,方可將非屬合理 發生之案件列為具風險性因子

| 圖 3 採則<br>目於 | 構統計近 1 年工程採購廠商得標 30 件以上<br>《同一機關得標 10 件以上之廠商及機關名單 |
|--------------|---------------------------------------------------|
| 此府電子排        |                                                   |
|              |                                                   |
| ,如何使用        | 二の首員>採開設計                                         |
| • 用戶論壇       | <b>人</b> 环期就訂                                     |
| •服務專區        | 近1年工程採購廠商得標30件以上且於同一機關得標10件以上之廠商及機關名單             |
| • 常用查询       | 請點選統計期間下載檔案(檔案格式為XML)<br>108年7月至109年6月            |
| ·國外採購        | <u>108年6月至109年5月</u><br>108年5月至109年4月             |
| • 教育訓練       | <u>108年4月至109年3月</u><br>108年3月至109年2月             |
| ,知識管理        | <u>108年2月至109年1月</u><br><u>108年1月至108年12月</u>     |
| · 下載專區       | <u>107年</u><br>106年                               |
| ,相關連結        | <u>105年</u><br><u>104年</u>                        |
| ,採購統計        | <u>103年</u><br>102年                               |
|              | 101年<br>計:◎ 大幅東白102年3日紀、毎日4日均計。                   |

資料來源:政府電子採購網。

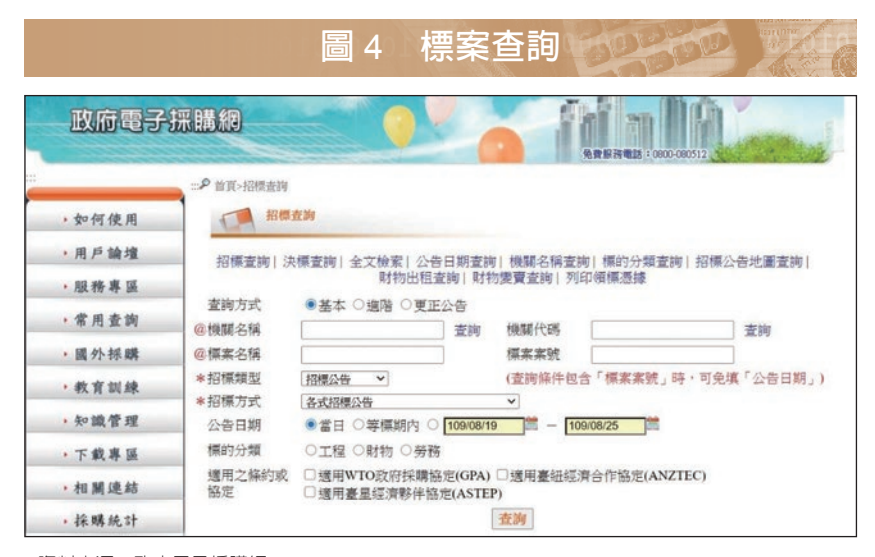

資料來源:政府電子採購網。

案件進行續查,以「近1年以 底價得標件數達 50件以上廠商 名單」為例,可續查察其中之 招標機關就底價訂定的過程是 否嚴謹,是否符合政府採購法 第46條及其施行細則第53條 及第54條規定:有無未得標廠 商故意造成不合格標或放棄減 價致僅餘一家廠商參與減價之 異常情形(工程會95年7月25 日工程企字第09500256920號 令參照):是否有機關故意訂 定明顯高於市場行情之底價, 並由廠商先恣意報高價格再配 合減至底價承攬等不法情形。

#### 三、機關年度採購統計表

政府電子採購網每年分 別統計各機關採購概況,據以 產出年度採購統計表,主動提 供予各機關瞭解自身之採購情 形,諸如該機關全年之採購件 數、決標金額、經公告招標程 序、流標及廢標件數、標價偏 低、底價決標等。使用者可於 鍵入機關代碼及密碼後查得機 關之年度採購統計表(點選> 報表服務>招標決標>查詢年 度統計表)。

統計表特色是針對重要 項目列有全國平均值,機關可

藉由與全國平均值之比較,針 對異常偏離平均值之項目, 列為具風險性情形並進一步 探究,例如某機關108年度 採購統計表顯示「經公告招 標程序」案件數:208件(比 率:83.53%。全國平均值: 87.01%)」,表示該機關當年 採購案件未經公告招標程序辦 理比率略高於多數機關,爰可 再深入探究未以公告招標程序 辦理之原因,以及採限制性招 標之案件,是否符合政府採購 法第22條規定,有無依同法施 行細則第23條之1就個案敘明 符合各款之情形,簽報機關首 長或其授權人員核准;其得以 比價方式辦理者,有無優先以 比價方式辦理等。

另外,如某機關108年 度採購統計表顯示「標價 偏低」案件數:34件(比 率:14.66%。全國平均值: 6.25%)」,表示該機關當年 採購案件標價偏低比率高於多 數機關,爰可再深入探究標價 偏低之原因,是否機關訂定底 價有偏高造成最低標價偏低之 情形(工程會100年8月22日 工程企字第10000261091號令 參照),可續查察招標機關就 底價訂定過程是否嚴謹,是否 符合政府採購法第46條及其施 行細則第53條及第54條規定。

承上所述,機關可透過年 度統計報表探究原因,再進一 步研謀檢討改進方式,提升採 購品質。

#### 四、稽核作業查詢功能

為協助政府採購稽核作業 選案,政府電子採購網設有專 屬稽核作業之招標案件及決標 案件查詢功能(點選>採購輔 助>稽核作業>招標查詢或決 標查詢),提供各機關採購稽 核小組人員查詢本機關及所屬 機關(學校)標案之招標及決 標資料。

此查詢功能之特性,係藉 由設定查詢條件篩選標案,同 時選擇報表欄位輸出項目,以 獲取方便利用之CSV檔案資 料,並可透過EXCEL相關功 能進行深入分析。例如欲瞭解 本機關及所屬108年度決標之 工程採購案是否有固定幾家投 標廠商於不同標案一起投標情 形,且由其中少數廠商得標或 輪流得標之固定組合情形,可 嘗試利用上開查詢功能輔助選 案,步驟如下:

步驟一:循路徑至「稽核作 業」,點選「決標查 詢」功能。 步驟二:於「查詢欄位輸入選 項|中鍵入機關代碼 並勾選「含所屬機關 學校」、標的分類、 決標日期(期間)等。 步驟三:再於「報表欄位輸出 選項」中勾選輸出項 目:機關名稱、標案 名稱、招標方式、決 標方式、決標日期、 總決標金額、底價、 標比、投標家數、得 標廠商等。 步驟四:點選「查詢」,並等 待顯示「稽核決標報 表杳詢成功丨。 步驟五:返回「稽核作業」, 點選「查詢結果」, 即可下載杳詢結果之 CSV 檔案。 步驟六:開啓 CSV 檔,利用 EXCEL 內建之「資料 /排序|功能,設定主 要排序、次要排序、 再次要排序等方式, 進行標案資料排序。 步驟七:重新排序後,例如恰 為3家廠商投標之標

## **主計月刊**「第 779 期 | 2020.11

頩

案,於同一得標廠商 的標案中,其參與競 標廠商欄位是否有競 標廠商於多案中亦相 同之情形,如有,則 將該等得標廠商及參 與競標廠商(下稱投 標組合廠商)加以標 示顏色字體。

- 步驟八:利用 EXCEL 等軟體內 建之「尋找」及「取 代」功能,將 CSV 檔 內所載前揭投標組合 廠商名稱改爲同一顏 色字體(得不限於3 家投標廠商之案件)。 步驟九:再利用「資料/排序」
- 步骤九: 冉利用「資料/排序」 功能,僅將「得標廠 商」設定為排序方式並 重新排序,留下同一顏 色字體為涉有投標組 合廠商之標案,以利 觀察廠商於所有工程 標案之投標組合情形。
- 步驟十:針對發生固定投標組 合廠商所參與之標 案,再觀察其得標標 比,是否有標價普 遍接近100%之情形 (即以接近底價之價 格得標),如有,則 可進一步調卷查察投

標廠商間有無重大異 常關聯或不為價格競 爭等違反法令行為。

善用政府電子採購網篩選 異常案件,有助於發覺機關辦 理採購是否有潛在異常情形, 作為機關內部控制、稽核選案 及稽查作業參考,降低採購缺 失發生機率。

# 參、公共工程標案管 理系統

除前述運用政府電子採購 網篩選異常案件之方法外,為 利各機關掌握公共工程計畫及 標案之執行情形,並強化其履 約管理作業,工程會建置「公 共工程標案管理系統」提供各 機關使用,爰機關可利用該管 理系統(須鍵入機關使用者代 碼及密碼)查詢權管公告金額 以上之工程採購標案資料,檢 視諸如變更設計表、施工落後 表、查核紀錄表等,從中篩選 出工程管理或品質有疑慮之案 件深入查察。

另可透過公共工程履歷資 料查詢廠商之整體履約計分結 果(PR指標)、近5年承攬件 數、在建案件數、被查核等第、 發生重大職災件數等相關資訊, 判斷廠商或分包商之履約能力 及品質,例如廠商倘有「過去1 年內全國查核成績丙等之施工 廠商所承攬尙未完工工程」情 形,提供機關辦理最有利標評 選及履約管理參考,並加強稽 核所屬工程之施工品質。

## 肆、結語

機關人員或採購稽核稽查 人員宜善用政府電子採購網既 有資訊加以分析研判,並輔以 EXCEL等軟體之應用協助歸納 整理,有助於篩選政府採購潛在 具有異常風險因子之案件,俾 利續行機關自我內控作爲及採 購稽核或稽查等相關作業,深 入發覺問題癥結。本文僅舉例 說明相關做法,實務操作時可 依需要彈性調整及創新,當更 能發揮防弊效果,提升採購作 業全生命週期的監督管理效率。

## 參考文獻

- 行政院公共工程委員會(民 109),108年度政府採購執行情 形,政府採購資訊。
- 行政院公共工程委員會(民 109),政府採購法令彙編,法 規叢書021-32。
- 政府採購法規解釋函, http://planpe. pcc.gov.tw/laws/z2b\_2\_01\_v1.htm。
- 4. 政府電子採購網, http://web.pcc. gov.tw/pishtml/pisindex.html。◆